#### LAMPIRAN 1 UJI VERIFIKASI SISTEM

Berikut ini merupakan hasil uji verifikasi sistem yang telah ditunjukkan pada Tabel 5.18 Uji Verifikasi pada BAB V:

#### 1. Uji Menu Login

Uji menu Login ditujukan untuk mengetahui apakah menu Login sudah dapat digunakan sesuai fungsinya yaitu sebagai fitur keamanan, berikut ini adalah print screen hajil uji menu Login:

| -8 | Login             | - 🗆 × |
|----|-------------------|-------|
|    | Usernar<br>Passwo | me :  |
|    |                   |       |
|    |                   |       |
|    |                   |       |

2. Uji Menu Home

Uji menu Home ditujukan untuk mengetahui apakah menu Home sudah dapat digunakan sesuai fungsinya yaitu menuju halaman Home, berikut ini adalah print screen hajil uji menu home:

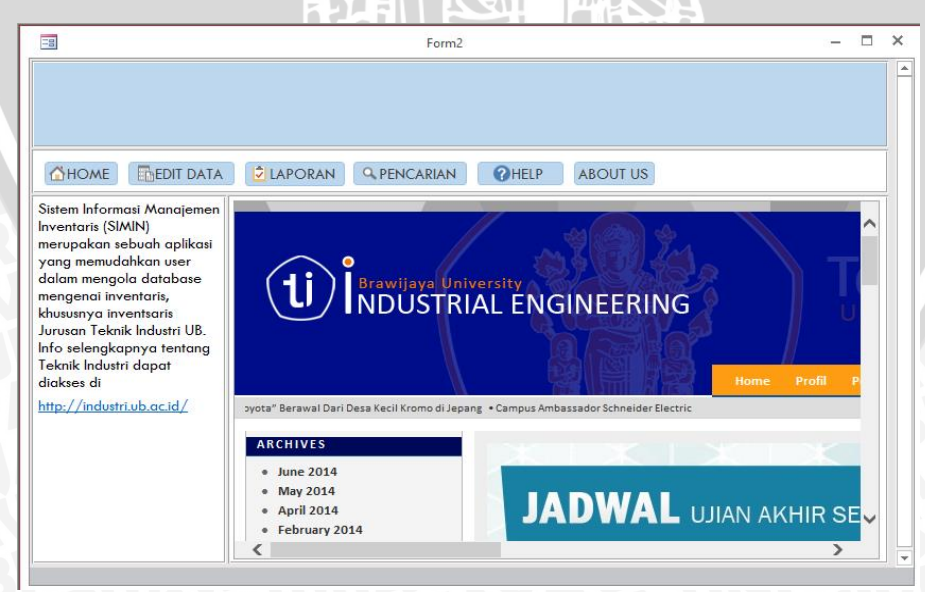

Dari gambar diatas dapat ditunjukkan bahwa menu home ketika diklik akan menuju halaman home atau tampilan awal sistem.

# BRAWIJAYA

#### 3. Uji Menu Edit Data

Uji menu Edit Data ditujukan untuk mengetahui apakah menu Edit Data sudah dapat digunakan sesuai fungsinya yaitu melakukan Edit Data, berikut ini adalah print screen hajil uji menu Edit Data:

73

|                         | LAPORAN QPENCARIAN CHELP ABOUT US                                                          |   |
|-------------------------|--------------------------------------------------------------------------------------------|---|
| Inventaris              | aftar Inventaris 🛛 Daftar Peminjaman 🗍 Daftar Perawatan 🗍 Daftar Kategori 🗍 Daftar Letak 📄 |   |
| Peminjaman Inventaris   | SAI10K001 papan Lab Simulasi dan Aplikasi Industri snowboard                               |   |
| Pengembalian Inventaris | SAI10P001 kursi Lab Simulasi dan Aplikasi Industri chitose                                 |   |
| Perawatan Inventaris    | SAI10P002 meja Lab Simulasi dan Aplikasi Industri chitose                                  |   |
| Perawatan Selesai       |                                                                                            |   |
| Letak Inventaris        | _                                                                                          |   |
| Kategori Inventaris     |                                                                                            |   |
| Edit Kondisi Inventaris |                                                                                            |   |
| Exception               |                                                                                            |   |
|                         |                                                                                            |   |
|                         |                                                                                            | 4 |

Dari gambar diatas dapat ditunjukkan bahwa menu Edit Data ketika diklik akan menuju halaman Edit Data.

#### 4. Uji Menu Laporan

Uji menu Laporan ditujukan untuk mengetahui apakah menu Laporan sudah dapat memberikan laporan yang diinginkan, berikut ini adalah print screen hajil uji menu Laporan:

| -8             | Form2 | – 🗆 🗙 |
|----------------|-------|-------|
| HOME EDIT DATA | Form2 |       |
|                |       |       |

Dari gambar diatas dapat ditunjukkan bahwa menu Laporan ketika diklik akan menuju halaman Laporan.

#### 5. Uji Menu Pencarian

Uji menu Pencarian ditujukan untuk mengetahui apakah menu Pencarian sudah dapat melakukan pencarian sesuai dengan kriteria yang diinginkan, berikut ini adalah print screen hajil uji menu Pencarian:

|                                                                                 | Form2                |                                   | - 0                           | ×        |
|---------------------------------------------------------------------------------|----------------------|-----------------------------------|-------------------------------|----------|
|                                                                                 |                      |                                   |                               |          |
| ELECTI DATA                                                                     |                      | ABOOT 03                          |                               |          |
| Untuk melakukan pencarian<br>silahkan pilih letak atau                          | Nama Inventaris Merk | Letak Inventaris                  | kategori thr<br>Inventaris pe | n<br>arr |
| inventaris dibawah ini :                                                        | Meja chitose         | Lab Simulasi dan Aplikasi Industi | Properti                      |          |
| Nama Inventaris :<br>Meja v<br>Letak Inventaris :<br>Kategori Inventaris :<br>v | 4                    |                                   | 1                             |          |

Dari gambar diatas dapat ditunjukkan bahwa menu Pencarian ketika diklik akan menuju halaman Pencarian.

6. Uji Menu Help

Uji menu Help ditujukan untuk mengetahui apakah menu Help sudah dapat berfungsi untuk menunjukkan panduan – panduan dalam menjalankan program, berikut ini adalah print screen hajil uji menu Help:

| -8                                                                                                    | Form2                                                                                                    | - | ×      |
|----------------------------------------------------------------------------------------------------|----------------------------------------------------------------------------------------------------|---|--------|
|                                                                                                    |                                                                                                    |   |        |
|                                                                                                    | LAPORAN PENCARIAN OHELP ABOUT US                                                                                                    |   |        |
| Penjelasan singkat program<br>Membuat laporan<br>Melakukan pencarian<br>Menambah data inventaris<br>Menambah pengembalian<br>Menambah data perawatan<br>Menambah data kondisi<br>Menambah data kondisi<br>Menambah data kategori<br>Menambah data kategori<br>Menambah data exception | Menu Help merupakan fitur yang membantu user dalam menjalankan program.<br>Dalam fitur ini dilengkapi langkah - langkah menjalankan program. Untuk info<br>mengenai bagaimana program ini dijalankan silahkan pilih langkah yang<br>terdapat pada pilihan di samping. |   | 1<br>1 |
|                                                                                                    |                                                                                                    |   |        |

Dari gambar diatas dapat ditunjukkan bahwa menu Help ketika diklik akan menuju halaman Help.

#### 7. Uji Menu About Us

Uji menu About Us ditujukan untuk mengetahui apakah menu About Us sudah dapat digunakan sesuai fungsinya yaitu menuju halaman About Us, berikut ini adalah print screen hajil uji menu About Us:

| <br>Form2 -                                                                                                    | < |
|----------------------------------------------------------------------------------------------------|---|
|                                                                                                    |   |
| Saran Penggunaan Program :         - Program ini dapat digunakan dengan spesifikasi minimum sebagai berikut:         a. Windows 7         b. Microsoft Access 2007         c. Memory RAM 2 GB         - Untuk pengembangan program pada tingkat Local Area Network (LAN) disarankan untuk menggunakan spesifikasi sebagai berikut :         a. Windows 8         b. Microsoft Access 2013         c. Komputer yang terhubung dengan jaringan LAN         d. Server dengan memory RAM 4 GB         - Apabila terdapat debuging pada program atau terdapat informasi untuk pengembangan program ini silahkan mengirim email ke         mailto:kurniawan.harry_ti@yahoo.com |   |

Dari gambar diatas dapat ditunjukkan bahwa menu Help ketika diklik akan menuju halaman Help.

8. Uji Simpan Data

Uji menu Simpan Data ditujukan untuk mengetahui apakah menu Simpan Data sudah dapat digunakan sesuai fungsinya yaitu melakukan Simpan Data, berikut ini adalah print screen hajil uji menu Simpan Data:

Dari gambar diatas dapat ditunjukkan bahwa menu Simpan Data ketika diklik dapat melakukan penyimpanan data dengan baik.

9. Uji Pencarian Data

Uji menu Pencarian Data ditujukan untuk mengetahui apakah menu Pencarian Data sudah dapat digunakan sesuai fungsinya yaitu melakukan Pencarian Data, berikut ini adalah print screen hajil uji menu Pencarian Data:

| -0                                                      |                            |                 | Form2           |           |                     | - 🗆           | ×        |
|---------------------------------------------------------|----------------------------|-----------------|-----------------|-----------|---------------------|---------------|----------|
| ☐ HOME  EDED                                            | NT DATA                    | LAPORAN         | 9 PENCARIAN     | HELP ABOU | JT US               |               |          |
| Untuk melakukan pe<br>silahkan pilih letak at           | ncarian<br>tau             | Kode Inventaris | Nama Inventaris | Merk      | Kategori Inventaris | Thn<br>Perole | 1        |
| inventaris dibawah ir                                   | ni:                        | ICL09E002       | Komputer        | Acer      | Elektronik          |               |          |
| Nama Inventaris :<br>Letak Inventaris :                 | ~                          |                 |                 |           |                     |               |          |
| Lab Pemrograman<br>Lab Pemrograman<br>Lab Sistem Manufa | Komp v<br>Komputer<br>ktur | Fraenemi        |                 |           |                     |               |          |
| R Recording                                             | certa dan i                | Ligonomi        |                 |           |                     |               |          |
| R Ketua Jurusan                                         |                            |                 |                 |           |                     |               |          |
| Lab Simulasi dan A                                      | plikasi Indu               | ustri           |                 |           |                     |               |          |
| Lab Statistik dan Ke                                    | ekayasa K                  |                 | ]               |           |                     | Þ             | <b>v</b> |
|                                                         |                            |                 |                 |           |                     |               |          |

Dari gambar diatas dapat ditunjukkan bahwa menu Pencarian Data ketika diklik dapat melakukan pencarian.

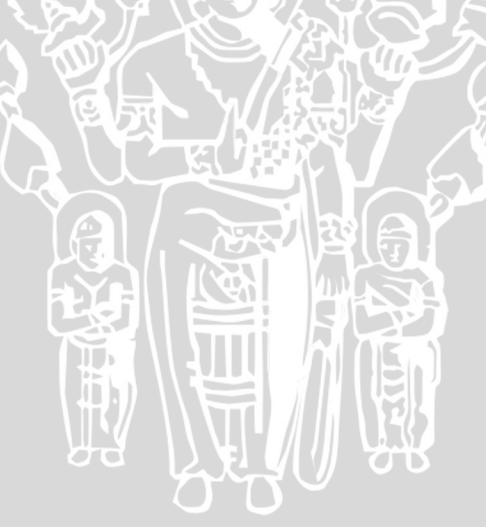

## LAMPIRAN 2 USER INTERFACE

1. User Interface Laporan

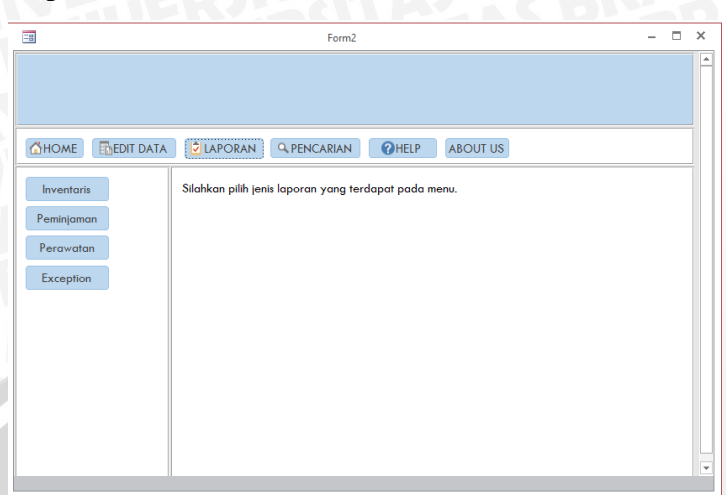

2. User Interface Pencarian

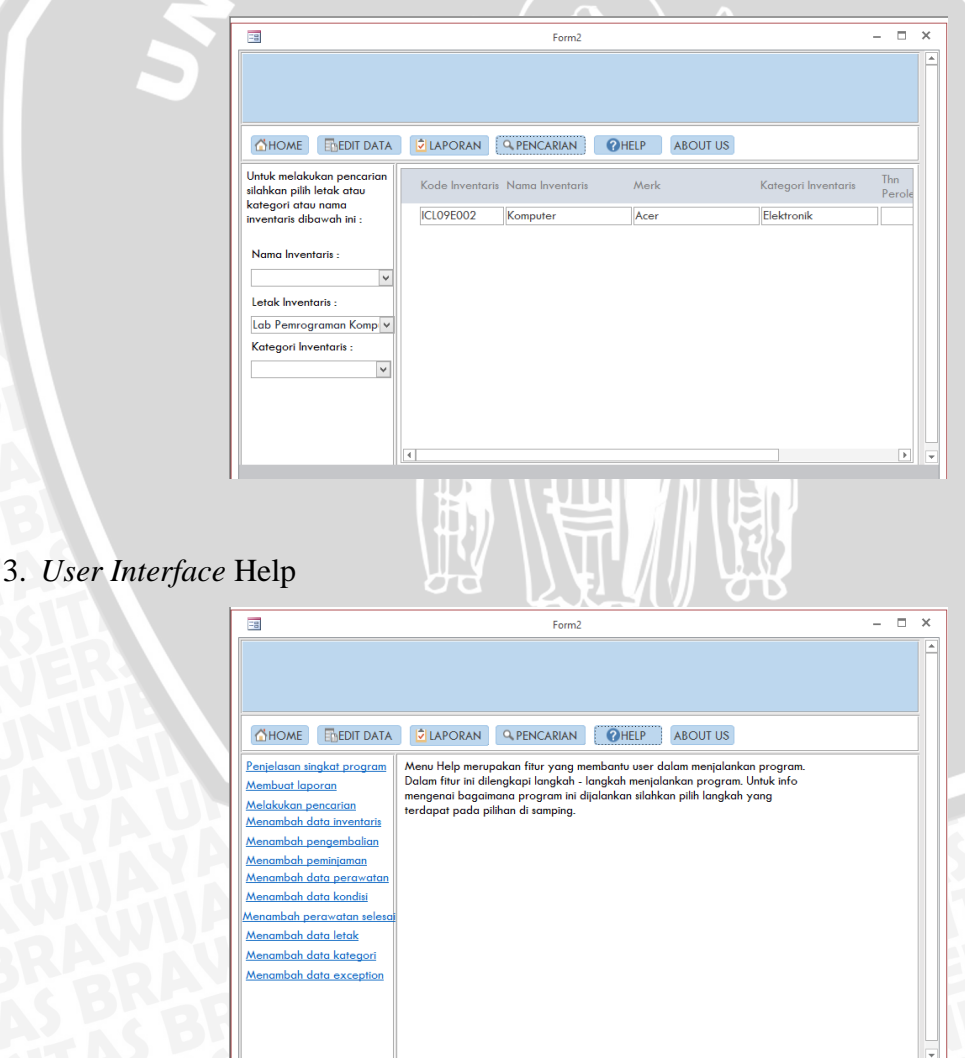

### 4. User Interface About Us

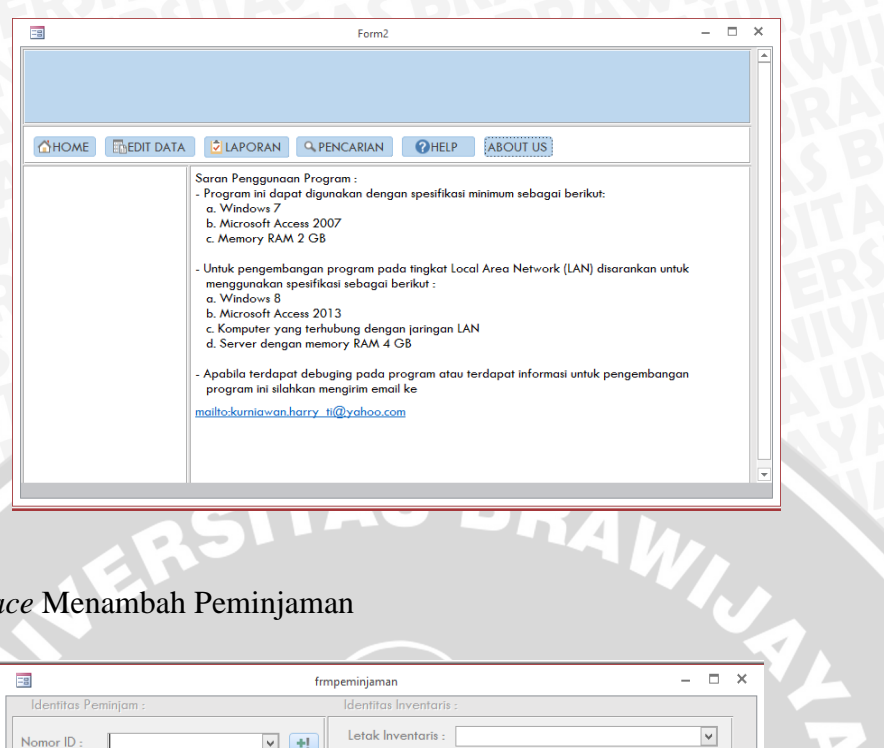

5. User Interface Menambah Peminjaman

| Image: Image:                                                                                                    |          |                                                                                                    |                                  |
|----------------------------------------------------------------------------------------------------|----------|----------------------------------------------------------------------------------------------------|----------------------------------|
| Identitia Perincipan:       Identitia Perincipan:         Nomer D:       Identifia Perincipan:         Anish Period:       Identifia Perindipan:         Image Jong Jong Dipeigan:       Image Jong Ingent Ingent Inge                                                                                                    |          | frmpeminjaman                                                                                                    | – 🗆 ×                            |
|                                                                                                    |          | Identitas Peminjam : Identitas Inventaris :                                                                                  |                                  |
|                                                                                                    |          | Nomor ID - Letak Inventaris :                                                                                                | ¥                                |
|                                                                                                    |          | Nama Inventaris :                                                                                                    | ¥                                |
| <pre>image image i</pre>                                                                                                    |          | Jumlah Pinjam :                                                                                                    |                                  |
| Borong yong Dipinjam:       Image: Stand Stand Sta                                                                                                    |          | Tanggal Pinjam :                                                                                                    |                                  |
| User Interface Pengembalian                                                                                                    |          | Kode Peminjaman - Kode Inventaris - Jumlah Pinjam - Tgl Pinjam - Tgl Kembali   Kode Inventaris - Jumlah Pinjam - Tgl Kembali | •                                |
| User Interface Pengembalian                                                                                                    |          | Simpan X Batal Kembali                                                                                                    |                                  |
| Image: Second second secon                                                                                                    |          |                                                                                                    |                                  |
| Form Pengembalan Inventoris :                                                                                                    | User Int | erface Pengembalian                                                                                                    |                                  |
| Image: Control of the second second seco                                                                                                    | User Int | erface Pengembalian                                                                                                    | - □                              |
| Cher<br>Cher<br>Cher | User Int | erface Pengembalian                                                                                                    |                                  |
| Komboli<br>Komboli                                                                                                    | User Int | erface Pengembalian                                                                                                    |                                  |
| Coerai<br>Coerai                                                                                                    | User Int | erface Pengembalian                                                                                                    | – D                              |
| Komboli<br>■                                                                                                    | User Int | erface Pengembalian                                                                                                    | - Defter                         |
|                                                                                                    | User Int | rerface Pengembalian                                                                                                    | - Defror<br>Defror<br>Chinot     |
|                                                                                                    | User Int | rerface Pengembalian                                                                                                    | - C                              |
|                                                                                                    | User Int | rerface Pengembalian                                                                                                    | - C                              |
|                                                                                                    | User Int | rerface Pengembalian                                                                                                    | - C                              |
|                                                                                                    | User Int | rerface Pengembalian                                                                                                    | - C<br>Doftar<br>Chiat<br>Detail |
| NIA<br>AVI<br>BRAANINIA YA UNIN YA                                                                                                    | User Int | rerface Pengembalian                                                                                                    | - C                              |
| AN<br>BRAANINAXAYAUNINYA                                                                                                    | User Int | rerface Pengembalian                                                                                                    | - C                              |
| AN<br>BRAANINA TAANNYA                                                                                                    | User Int | rerface Pengembalian                                                                                                    | - C                              |
| BRAANISTATIVAUTINIST                                                                                                    | User Int | rerface Pengembalian                                                                                                    | - C                              |
| BRAANIGUAYAVAUTINIYA                                                                                                    | User Int | rerface Pengembalian                                                                                                    | - C                              |
|                                                                                                    | User Int | Perface Pengembalian                                                                                                    | - C                              |
|                                                                                                    | User Int | rerface Pengembalian                                                                                                    | - C                              |
|                                                                                                    | User Int | erface Pengembalian                                                                                                    | - C                              |

# 7. User Interface Perawatan

| Letak Inventaris :    | ¥ |  |
|-----------------------|---|--|
| Kategori Inventaris : | × |  |
| Nama Invetaris :      | ¥ |  |
| Jenis Kerusakan :     |   |  |
| Biaya Kerusakan :     |   |  |
| Penanggungjawab :     | ~ |  |
| Tanggal Perawatan :   |   |  |
| Jumlah Perawatan :    |   |  |
|                       |   |  |

|                        | imlah Perawatan :  |                                    |                 |    |
|------------------------|--------------------|------------------------------------|-----------------|----|
| TUERE                  | Simpan ×Bat        | al 🦉 Kembali                       |                 |    |
|                        |                    |                                    |                 |    |
|                        |                    |                                    |                 |    |
|                        | E                  |                                    |                 |    |
| 8. User Interface Pera | awatan Selesai     |                                    |                 |    |
|                        |                    | frameruntarelerai                  | - T X           |    |
| Form Perav             | watan Selesai :    | IIIIpelawatanselesai               |                 |    |
|                        |                    |                                    |                 |    |
|                        |                    |                                    | Daftar          |    |
|                        |                    |                                    | Lihat<br>Detail |    |
|                        |                    |                                    | ₩<br>Kembali    |    |
|                        |                    |                                    |                 |    |
|                        |                    |                                    |                 |    |
|                        |                    |                                    |                 |    |
|                        |                    |                                    |                 |    |
|                        |                    |                                    |                 |    |
|                        |                    |                                    |                 |    |
|                        |                    |                                    | -               |    |
| B                      | \#/                |                                    |                 |    |
| 9. User Interface Leta | ak Inventaris      |                                    |                 |    |
|                        |                    | - min                              |                 |    |
|                        | -8                 | frmtambahkdoeletak – [             |                 |    |
|                        | letak Inventaria - |                                    |                 | 15 |
|                        | Kode :             |                                    |                 |    |
|                        | sfmletakinventaris |                                    |                 |    |
|                        | ICL                | Lab Pemrograman Komputer           |                 |    |
|                        | LSM                | Lab Sistem Manufaktur              |                 |    |
|                        | REC                | R Recording                        |                 |    |
|                        | RKJ                | R Ketua Jurusan                    |                 |    |
|                        | SAI                | Lab Simulasi dan Aplikasi Industri |                 |    |
|                        | *                  |                                    |                 |    |
|                        |                    |                                    |                 |    |
|                        | Simpan 🔀           | Batal 🦉 Kembali                    |                 |    |
|                        |                    |                                    |                 |    |
|                        |                    | A DREELAW                          |                 |    |

# 10. User Interface Kategori Inventaris

| -8  | frmtambah           | categori                          |              | × |
|-----|---------------------|-----------------------------------|--------------|---|
| Kat | egori Inventaris :  |                                   |              |   |
| Koc | ie Kategori :       |                                   |              |   |
| D   | aftar Kategori :    |                                   |              |   |
|     | Kategori Inventaris | <ul> <li>Kode Kategori</li> </ul> | <br><b>A</b> |   |
|     | Elektronik          | E                                 |              |   |
|     | Alat Kebersihan     | К                                 |              |   |
|     | Mesin               | Μ                                 | _            |   |
|     | Properti            | Р                                 |              |   |
|     | Alat Tulis          | S                                 |              |   |
|     | Tools               | T                                 |              |   |
| *   |                     |                                   | -            |   |
|     | Simpan XBatal       | Kembali                           |              |   |
| 1   |                     |                                   |              |   |

# 11. User Interface Edit Kondisi Inventaris

|                       | A para         |         |   |  |
|-----------------------|----------------|---------|---|--|
| Kondisi Invo          | atoria         |         |   |  |
| Kondisi mvel          |                |         |   |  |
| ==                    | frmeditkondisi | -       |   |  |
| Letak Invetaris :     |                |         | ~ |  |
| Kategori Inventaris : |                |         | ¥ |  |
| Nama Inventaris :     |                |         | ¥ |  |
| Jumlah Inventaris :   |                |         |   |  |
| Inventarsi Layak :    |                |         |   |  |
| Inventaris Rusak :    |                |         |   |  |
| Inventaris Service :  |                |         |   |  |
| Simpan                | KBatal         | Kembali |   |  |
|                       |                |         |   |  |

# 12. User Interface Exception

|                    | frmexception | - |   | × |
|--------------------|--------------|---|---|---|
| Letak Inventaris : |              |   | ¥ | 1 |
| Penanggungjawab :  |              |   | ~ |   |
| Nama Inventaris :  |              |   |   |   |
| Harga :            |              |   |   |   |
| Tgl Pengajuan :    |              |   |   |   |
| Keterangan :       |              |   |   |   |
| Simpan             | ★Batal       |   |   |   |

# LAMPIRAN 3 PEMBUATAN TABEL

# 1. Tabel Exception

| 🕼 🖶 ち・マ・+                                                                                                    |                                                                                                    | TABLE TOOLS                                                                                                    | Microsoft Access                                                                                                    |                                                                                                    |   |                                                                                                    | ? – 8 ×                                                                                                    |
|----------------------------------------------------------------------------------------------------|----------------------------------------------------------------------------------------------------|----------------------------------------------------------------------------------------------------|----------------------------------------------------------------------------------------------------|----------------------------------------------------------------------------------------------------|---|----------------------------------------------------------------------------------------------------|----------------------------------------------------------------------------------------------------|
| FILE HOME CREATE EX                                                                                                    | TERNAL DATA DATABASE TOOLS                                                                                                    | DESIGN                                                                                                    |                                                                                                    |                                                                                                    |   |                                                                                                    | Sign in                                                                                                    |
| 🎬 📍 📐 📑                                                                                                    | Se Insert Rows                                                                                                    |                                                                                                    |                                                                                                    |                                                                                                    |   |                                                                                                    |                                                                                                    |
| View Primary Builder Test Validation                                                                                                    | Modify Lookups                                                                                                    | Create Data Rename/<br>Macros T Delete Macro                                                                                                    | Relationships Object                                                                                                    |                                                                                                    |   |                                                                                                    |                                                                                                    |
| Views Tools                                                                                                    | Show/Hide                                                                                                    | Field, Record & Table Events                                                                                                    | Relationships                                                                                                    |                                                                                                    |   |                                                                                                    | ^                                                                                                    |
| All Access Objects 🖻 «                                                                                                    |                                                                                                    |                                                                                                    |                                                                                                    |                                                                                                    | ^ | Property Sheet                                                                                                    | OX                                                                                                    |
| Search.                                                                                                    |                                                                                                    | tabel                                                                                                    | exception                                                                                                    | - = ×                                                                                                    |   | Selection type: Table Properties                                                                                                    | P                                                                                                    |
| tabel_exception                                                                                                    | Field Name                                                                                                    | Data Type                                                                                                    | Des                                                                                                    | cription (Optional)                                                                                                    | 3 | Read Only When Disconnect N                                                                                                    | 0                                                                                                    |
| tabel_inventaris                                                                                                    | kode letak                                                                                                    | Short Text<br>Short Text                                                                                                    |                                                                                                    | L                                                                                                    |   | Subdatasheet Expanded N<br>Subdatasheet Height 0                                                                                                    | lo<br>cm                                                                                                    |
| tabel_kategori_inventaris                                                                                                    | userID                                                                                                    | Short Text                                                                                                    |                                                                                                    |                                                                                                    |   | Orientation Le                                                                                                    | eft-to-Rig                                                                                                    |
| tabel_ietak_inventaris                                                                                                    | harga                                                                                                    | Currency                                                                                                    |                                                                                                    |                                                                                                    |   | Default View D<br>Validation Rule                                                                                                    | atasheet                                                                                                    |
| tabel_pengguna                                                                                                    | tgl_pengajuan                                                                                                    | Date/Time                                                                                                    |                                                                                                    |                                                                                                    |   | Validation Text<br>Filter                                                                                                    |                                                                                                    |
| tabel_perawatan                                                                                                    | Keterangan                                                                                                    | Tesyno                                                                                                    |                                                                                                    |                                                                                                    |   | Order By<br>Subdatasheet Name                                                                                                    | Autol                                                                                                    |
| tabel_user                                                                                                    |                                                                                                    |                                                                                                    | Field Proposition                                                                                                    |                                                                                                    | • | Link Child Fields                                                                                                    |                                                                                                    |
| gryinventariscari1                                                                                                    | General Lawlow                                                                                                    |                                                                                                    | Field Properties                                                                                                    |                                                                                                    |   | Filter On Load N<br>Order By On Load Ye                                                                                                    | lo<br>es                                                                                                    |
| gryinventariscari2                                                                                                    | Field Size 10                                                                                                    |                                                                                                    |                                                                                                    |                                                                                                    |   |                                                                                                    |                                                                                                    |
| gryinventariscari3                                                                                                    | Format<br>Input Mask                                                                                                    |                                                                                                    |                                                                                                    |                                                                                                    |   |                                                                                                    |                                                                                                    |
| gryreportexception                                                                                                    | Caption<br>Default Value                                                                                                    |                                                                                                    |                                                                                                    |                                                                                                    |   |                                                                                                    |                                                                                                    |
| gryreportexceptioncostum                                                                                                    | Validation Rule<br>Validation Text                                                                                                    |                                                                                                    |                                                                                                    | A field name can be up to 64 characters long,<br>including spaces. Press F1 for help on field                                                                                                    |   |                                                                                                    | ~~~                                                                                                    |
| gryreportinventaris                                                                                                    | Required Yes<br>Allow Zero Length Yes                                                                                                    |                                                                                                    |                                                                                                    | names.                                                                                                    |   |                                                                                                    | 203                                                                                                    |
| qryreportpeminjaman                                                                                                    | Indexed Yes (No Dup<br>Unicode Compression No                                                                                                    | licates)                                                                                                    |                                                                                                    |                                                                                                    |   |                                                                                                    | 00                                                                                                    |
| gryreportpeminjaman1                                                                                                    | IME Mode No Control<br>IME Sentence Mode None                                                                                                    |                                                                                                    |                                                                                                    |                                                                                                    |   |                                                                                                    |                                                                                                    |
| gryreportperinjamancostum                                                                                                    | Text Align General                                                                                                    |                                                                                                    |                                                                                                    |                                                                                                    | ~ |                                                                                                    |                                                                                                    |
| anvrenortnerawatan1                                                                                                    | ٢                                                                                                    |                                                                                                    |                                                                                                    |                                                                                                    | > |                                                                                                    |                                                                                                    |
|                                                                                                    |                                                                                                    |                                                                                                    |                                                                                                    | ) de                                                                                                    |   |                                                                                                    |                                                                                                    |
| 2. Tabel Kate                                                                                                    | gori Inventari                                                                                                    | s~~3                                                                                                    |                                                                                                    |                                                                                                    |   | 7                                                                                                    |                                                                                                    |
| 2. Tabel Kate                                                                                                    | egori Inventari                                                                                                    |                                                                                                    | Microsoft Access                                                                                                    | 2/2/1                                                                                                    |   | 7                                                                                                    | ? – đ ×<br>Sign in Q                                                                                                    |
| 2. Tabel Kate                                                                                                    | S<br>S<br>S<br>S<br>S<br>S<br>S<br>S<br>S<br>S<br>S<br>S<br>S<br>S                                                                                                    | S<br>TABLE TOOLS<br>DESIGN<br>Create Data<br>Marcor & Table Forth                                                                                          | Microsoft Access                                                                                                    |                                                                                                    |   | 3                                                                                                    | ? – Ə ×<br>Sign in                                                                                                    |
| 2. Tabel Kate                                                                                                    | Segori Inventari<br>Sernal Data<br>Inset Rovs<br>Nolete Rovs<br>Modify Lookups<br>Modify Lookups<br>Sheet<br>Show/Hide                                                                                                    | S<br>TALE TOOLS<br>DESIGN<br>Create Data<br>Macros - Delete Macro<br>Field, Record & Table Events                                                          | Microsoft Access                                                                                                    |                                                                                                    | ^ | Proporty Short                                                                                                    | ? – Ə ×<br>Sign in                                                                                                    |
| 2. Tabel Kate<br>TIL HOME CREATE EX<br>View Primary Builder Tet Validation<br>Key Ruider Tet Validation<br>Rules<br>View Ruides Tools<br>All Access Objects © «<br>Search.                                                                                                    | Segori Inventari<br>Sernal data<br>Sernal data<br>Sernal data<br>Sernal data<br>Sernal data<br>Property indexes<br>Sheet<br>Sheet<br>Sheet                                                                                                    | S<br>TABLE TOOLS<br>DESIGN<br>Corate Data<br>Macros - Detete Macro<br>Field, Record & Table Events                                                         | Microsoft Access<br>Microsoft Access<br>Relationships<br>Relationships                                                                                                    |                                                                                                    |   | Property Sheet<br>Setetion type: Table Properties                                                                                                    | ? – 🗟 ×<br>Sign in 🖸                                                                                                    |
| 2. Tabel Kate<br>TIL HOME CREATE EX<br>View Primary Builder Tet Validation<br>Key Builder Tet Validation<br>View Roberts Solution<br>All Access Objects Solution<br>Search.<br>Tables seception                                                                                                    | Segori Inventari<br>Segori Inventari<br>Arabase Tools<br>Se Insert Rows<br>Modify Lookups<br>Modify Lookups<br>Sheet<br>Sheet<br>Sheet<br>Sheet                                                                                                    | S<br>TABLE TOOLS<br>DESIGN<br>Create Data<br>Second & Table Events<br>Data Type                                                                            | Microsoft Access<br>Relationships<br>Relationships<br>Relationships                                                                                                    | inventaris                                                                                                    |   | Property Sheet Stetclon type: Table Properties General Bead Only Mark Prime: Table Properties                                                                                                    | 7 – 8 ×<br>Sign in                                                                                                    |
| 2. Tabel Kate<br>TIE HOME CREATE EX<br>View Primary Builder Tet Valdation<br>Rules Tools<br>All Access Objects © «<br>Search.<br>Tables * * *<br>tabel_inventaris                                                                                                    | Segori Inventari<br>Sernal Data<br>Sernal Data<br>Sernal Data<br>Modify Lookups<br>Subete Rows<br>Show/Hide<br>Show/Hide<br>Show/Hide<br>Show/Hide<br>Show/Hide                                                                                                    | S<br>TABLE TOOLS<br>DESIGN<br>Create Data<br>Create Data<br>Macros * Delete Macro<br>Field, Record & Table Events<br>Data Type<br>Short Text<br>Short Text | Microsoft Access<br>Microsoft Access<br>Relationships<br>Relationships<br>Relationships<br>table_kategori                                                                                                    | inventaris<br>Description (Optional)                                                                                                    |   | Property Sheet<br>Stetclon type: Table Properties<br>General<br>Read Only When Disconnect IN<br>Read Only Miner Disconnect IN                                                                                                    | 7 – 8 ×<br>Sign in                                                                                                    |
| 2. Tabel Kate<br>FILE HOME CREATE EX<br>FILE HOME CREATE EX<br>Primary Builder Tert Valdation<br>View Primary Builder Tert Valdation<br>Primary Builder Tert Valdation<br>Reverses<br>Tabel exception<br>Tabel exception<br>Tabel exception<br>Tabel exception<br>Tabel exception<br>Tabel exception<br>Tabel exception<br>Tabel exception                                                                                                    | Segori Inventari<br>ERNAL DATA DATABASE TOOLS<br>Se Insert Rows<br>Nodify Lookups<br>■ Nodify Lookups<br>■ Field Name<br>Kategori Inventane<br>¥ kode_kategori                                                                                                    | S<br>TABLE TOOLS<br>DESIGN<br>Create Data<br>Macros * Detek Macro<br>Field, Record & Table Events<br>Data Type<br>Short Text<br>Short Text                 | Microsoft Access<br>Relationships<br>Relationships<br>Relationships<br>tabel_kategori                                                                                                    | inventaris<br>Description (Optional)                                                                                                    |   | Property Sheet<br>Stetlon type: Table Properties<br>General<br>Read Only When Disconnect IN<br>Subdistancet Height 0<br>Subdistancet Height 0                                                                                                    | ? - B X<br>Sign in A                                                                                                    |
| 2. Tabel Kate<br>FILE HOME CREATE EX<br>FILE HOME CREATE EX<br>FILE HOME CREAT                                                                                                    | Segori Inventari<br>ERINAL DATA DATABASE TOOLS<br>Se Insert Rows<br>Nodify Lookups<br>EX Modify Lookups<br>Field Name<br>Kategori Inventaris<br>Kode, kategori                                                                                                    | S<br>TABLE TOOLS<br>DESIGN<br>Create Data<br>Macros - Deter Macro<br>Field, Record & Table Events<br>Data Type<br>Short Text<br>Short Text                 | Microsoft Access<br>Microsoft Access<br>Relationships<br>Dependencies<br>Relationships<br>tabel_kategori                                                                                                    | inventaris<br>Description (Optional)                                                                                                    |   | Property Sheet<br>Stetlion type Table Properties<br>General<br>Read Only When Disconted IN<br>Subdistanet Expande IN<br>Subdistanet Height O<br>Decorption                                                                                                    | 7 - 8 ×<br>Sign in •                                                                                                    |
| 2. Tabel Kate<br>HOME CREATE EX<br>PIC HOME CREATE EX<br>Pirmary Builder Tet Validation<br>Reg Builder Tet Validation<br>Rude<br>Tools<br>All Access Objects © «<br>Search.<br>Tabels exception<br>tabel_inventaris<br>tabel_idak_inventaris<br>tabel_idak_inventaris<br>tabel_idak_inventaris<br>tabel_idak_inventaris<br>tabel_idak_inventaris<br>tabel_idak_inventaris                                                                                                    | Segori Inventari<br>ERNAL DATA DATABASE TOOLS<br>Se Inser Rows<br>R Nodfy Lookups<br>Field Name<br>Field Name<br>Name<br>Name | S<br>TABLE TOOLS<br>DESIGN<br>Create Data<br>Renome/<br>Macros - Delete Macro<br>Field, Record & Table Events<br>Data Type<br>Short Text                   | Microsoft Access Microsoft Access Relationships Dependencies Relationships table_kategori                                                                                                    | inventaris<br>Description (Optional)                                                                                                    |   | Property Sheet<br>Setellon type: Table Properties<br>General<br>Read Only When Disconnect N.<br>Subdataheet Height<br>Ourentation<br>Largeton<br>Description<br>Description<br>De | ? - X<br>Sign in Sign in                                                                                                    |
| 2. Tabel Kate<br>HOME CREATE EX<br>Primary Builder Tet Validation<br>Key Primary Builder Tet Validation<br>Rules<br>Totos<br>All Access Objects © «<br>Sereth.<br>Tabels * *<br>Tabels *<br>Tabel, inventaris<br>tabel, jetak, inventaris<br>tabel, perayutan<br>tabel, perayutan                                                                                                    | Segori Inventari<br>EENAL DATA DATABASE TOOLS<br>Se Inser Rows<br>R Modify Lookups<br>Field Name<br>Field Name<br>Field Name<br>Kategori Inventaris<br>Kode_kategori                                                                                                    | S<br>TALE TOOLS<br>DESIGN<br>Create Data<br>Macros - Delete Macro<br>Field, Record & Table Events<br>Data Type<br>Short Text                               | Microsoft Access Microsoft Access Relationships Dependencies Relationships table_kategori                                                                                                    | invertaris                                                                                                    |   | Property Sheet<br>Setcion type: Table Properties<br>General<br>Read Only When Disconnect. No<br>Subdataheet Height<br>Orientation Lib<br>Description<br>Description<br>Description<br>Description<br>Description<br>Prior by<br>Subdaton Fule<br>Validation Fule<br>Validation Fule<br>Validation Fule<br>Validation Fule<br>Validation Fule                                                                                                    | ? - B X<br>Sign in Sign in Sign i                                                                                                    |
| 2. Tabel Kate<br>Te HOME CREATE EX<br>Primary Builder Tet Validation<br>Key Primary Builder Tet Validation<br>Key Total<br>Primary Builder Tet Validation<br>Key Tabels<br>All Access Objects S «<br>Serch.<br>Tables *<br>Tables *<br>Tabel_incertans<br>Tabel_incertans<br>T                                                                                                    | Segori Inventari<br>ITENAL DATA DATABASE TOOLS<br>Inser Rovs<br>Nodity Lookups<br>Property Indexes<br>Sheet<br>Show/Hide<br>Field Name<br>Kategori Inventaris<br>Kategori Inventaris                                                                                                    | S<br>TALE TOOLS<br>DESIGN<br>Create Data<br>Macros - Delete Macro<br>Field, Record & Table Events<br>Data Type<br>Short Text<br>Short Text                 | Microsoft Access Microsoft Access Microsoft Access Relationships Dependencies Relationships tableLkategort                                                                                                    | Inventaris Description (Optional)                                                                                                    |   | Property Sheet<br>Selection type Table Properties<br>Selection type Table Properties<br>Subdatancet tepanded IN<br>Subdatancet tepanded IN<br>Orientation Lui<br>Validation Nature<br>Validation Nature<br>Validation Nature<br>Validation Nature<br>Validation Nature<br>Validation Nature<br>Validation Nature<br>Validation Nature<br>Subdatancet Nature<br>Inter Conferging Discourses<br>Subdatancet Nature<br>Inter Conferging Discourses<br>Subdatancet Nature<br>Nature Nature Nature<br>Subdatancet Nature<br>Subdatancet Nature<br>Subdatance                                                                                                    | ? - B X<br>Sign in P                                                                                                    |
| 2. Tabel Kate<br>The HOME CREATE EX<br>Primary Builder Tet Validation<br>Key Primary Builder Tet Validation<br>Key Tools<br>All Access Objects © «<br>Search.<br>Tables *<br>Tables *<br>Tables *<br>Tables *<br>Tables *<br>Table Linentaris<br>Table Logninama<br>Table Logninama<br>Table Lognama<br>Table Lognam                                                                       | Segori Inventari<br>IterNal Data<br>IterNal Data                                                                                                    | S<br>TALE TOOLS<br>DESIGN<br>Create Data<br>Create Data<br>Macros * Detele Macro<br>Field, Record & Table Events<br>Data Type<br>Short Text<br>Short Text  | Microsoft Access Microsoft Access Micros | inventaris Description (Optional) Properties                                                                                                    |   | Property Sheet<br>Setcion type: Table Properties<br>General<br>Read Only When Disconnect IN<br>Subdataneet teppinde<br>Orientation Lu<br>Default vinuline<br>Validation Text<br>Filter<br>Subdataneet Hame (<br>Lunk Shafeet Fields<br>Junk Shafeet Fields<br>Junk Sha                                                                                                    | ? - D X<br>Sign in<br>Sign in<br>C C C C C C C C C C C C C C C C C C C                                                                                                     |
| 2. Tabel Kate<br>The HOME CREATE EX<br>File HOME CREATE EX<br>File HOME CREATE EX<br>FILE HOME CREATE EX<br>FILE HOME CREATE                                                                                                    | Segori Inventari<br>IterNaL DATA<br>Ser Insert Rows<br>Modify Lookups<br>Field Name<br>Field Name<br>Field Name<br>Kategori Inventaris<br>Kode_kategori<br>General Lookup                                                                                                    | S<br>TALE TOOLS<br>DESIGN<br>Create Data<br>Create Data<br>Macros * Detete Macro<br>Field, Record & Table Events<br>Data Type<br>Short Text<br>Short Text  | Microsoft Access Microsoft Access Micros | inventaris Description (Optional) Properties                                                                                                    |   | Property Sheet<br>Setction type: Table Properties<br>Setction type: Table Properties<br>Suddataheret types<br>Suddataheret types<br>Suddataheret types<br>Default view<br>Valdation full<br>Filter<br>Suddataheret Name (<br>Link Khalf Fields<br>Filter On Load N<br>Order by On Load N                                                                                                    | ? - D ×<br>Sign in D                                                                                                    |
| 2. Tabel Kate<br>The HOME CREATE EX<br>View Primary Builder Tert Validation<br>Key Briter Tert Validation<br>Key Trabes<br>All Access Objects © «<br>Serch.<br>Tables & C<br>tabel_inventaris<br>tabel_inventaris<br>tabel<br>tabel<br>tab | Segori Inventari<br>FERNAL DATA<br>Insert Rows<br>Modify Lookups<br>Field Name<br>Field Name<br>Field Name<br>Kitescol Inventaris<br>Kode_kategori<br>General Lookup<br>Field Size<br>Formt                                                                                                    | S<br>TALE TOOLS<br>DESIGN<br>Create Data<br>Create Data<br>Macros * Delete Macro<br>Field, Record & Table Events<br>Data Type<br>Short Text<br>Short Text  | Microsoft Access Microsoft Access Microsoft Access Microsoft Access Microsoft Access Dependencies Dependencie | inventaris Description (Optional) Properties                                                                                                    |   | Property Sheet<br>Settlon type: Table Properties<br>General<br>Read Only When Disconsect IN<br>Subdataheet trappande IN<br>Default View D<br>Default View D<br>Default View D<br>Default View D<br>Subdataheet Hane (<br>Validation Rule D<br>Subdataheet Hane (<br>Subdataheet Hane (<br>Hard Friedd<br>Ink Mater Friedd I<br>Hiter On Load N<br>Order By On Load N                                                                                                    | ? - Ø ×<br>Sign in O                                                                                                    |
| 2. Tabel Kate<br>FILE HOME CREATE EX<br>FILE HOME CREATE EX<br>Primary Builder Test Validation<br>View Primary Builder Test Validation<br>View Primary Builder Test Validation<br>Primary Builder Test Validation<br>Primary Builder Test Validation<br>Tabel Primary Builder Test Validation<br>Tabel Primary Builde                                                                                                    | Social Section Section Sectio                                                                                                    | S<br>TABLE TOOLS<br>DESIGN<br>Create-Data<br>Rename/<br>Macros - Detete-Macro<br>Field, Record & Table Events<br>Data Type<br>Short Text<br>Short Text     | Microsoft Access Microsoft Access Relationships Coperdencies Relationships Table_kategori Field Field  | inventaris Description (Optional) Properties                                                                                                    |   | Property Sheet Stettion type: Table Properties Stettion type: Table Properties Status type: Table Properties Status type: Table Properties Status type: Table Properties Status type: Table Properties Status type: Table Properties International Status type: Table Properties Default View D Default View D Default View D Default View D Default View D Default View D Order Status type: Table Properties International Status type: Table Properties Status type: Table Properties Status type: Table Table Table Table Table Table Table Table Table Table                                                                                                    | ?     -     #       Sign in     -       Sign in     -       0     -       0     -       0     -       0     -       0     -       0     -       0     -       0     -       0     -       0     -       0     -       0     -       0     -       0     -       0     -       0     -       0     -                                                                                                    |
| 2. Tabel Kate<br>FIL HOME CREATE EX<br>FIL HOME CREATE EX<br>FIL HOME CREATE EX<br>Pirmay Builder Text Validation<br>Rev Builder Text Validation<br>Rev Builder Text Validation<br>Rev Builder Text Validation<br>Tabel exception<br>Tabel exception<br>Tabel exception<br>Tabel exception<br>Tabel exception<br>Tabel exception<br>Tabel exception<br>Tabel exception<br>Tabel exception<br>Tabel permyanan<br>Tabel exception<br>Tabel grandow<br>Tabel exception<br>Tabel exception<br>T                                                                                                    | Segori Inventari<br>Segori Inventari<br>Senset Rovs<br>Se Inset Rovs<br>Modify Lookups<br>Field Name<br>Show/Hide<br>Show/Hide<br>Show/H                                                                                                    | S<br>TABLE TOOLS<br>DESIGN<br>Create-Data<br>Create-Data<br>Macros - Detter Macro<br>Field, Record & Table Events<br>Data Type<br>Short Text<br>Short Text | Microsoft Access Microsoft Access  Relationships Object Dependencies Relationships  Exable_kategori  Field  Field                                                                                                    | inventaris Description (Optional) Properties                                                                                                    |   | Property Sheet<br>Stetcion type: Table Properties<br>Stetcion type: Table Properties<br>General<br>Read Only When Disconrect N<br>Subdatainet Expanded<br>Normation feat<br>Default View D<br>Orientation Test<br>Filter<br>Order By On Load N<br>Order By On Load N                                                                                                    | ? - 8 ×<br>Sign in 9                                                                                                    |
| 2. Tabel Kate<br>HOME CREATE EX<br>THE HOME CREATE EX<br>Prevs Rules Test Validation<br>Key Builder Test Validation<br>Key Rules<br>Tools<br>All Access Objects © «<br>Search.<br>Tabels exception<br>tabel_unventanis<br>tabel_tetapor_inventanis<br>tabel_tetapor_inventanis<br>tabel_tetapor_inventanis<br>tabel_unventanis<br>tabel_unventanis<br>quiriventaniscani<br>quiriventaniscani                                                                                                    | Segori Inventari  ERNAL DATA DATABASE TOOLS  Se Insert Rows Nodify Lookups  Field Name  Field Name  Field Name  Field Name  Field Name  Show/Hide  Field Size  Field Size  Fi                                                                                                    | S<br>TALE TOOLS<br>DESIGN<br>Create Data<br>Rename/<br>Macros - Delite Macro<br>Field, Record & Table Events<br>Data Type<br>Short Text                    | Microsoft Access Microsoft Access Relationships Object Relationships Relationships Rel | inventaris Description (Optional) Properties                                                                                                    |   | Property Sheet Stettion type: Table Properties General Read Only When Disconnect N Subdatanet Hoph Table Properties Decargition Default View Default View Default                                                                                                    | ? - → ×<br>Sign in<br>Sign in<br>Sig |
| 2. Tables CREATE EX<br>The HOME CREATE EX<br>Primary Builder Tet Validation<br>Reg Builder Tet Validation<br>Reg Builder T                                                                                                    | Segori Inventari<br>ERNAL DATA DATABASE TOOLS<br>Se Insert Rows<br>No Rodek Rows<br>Robert Rows<br>Robert Robert Rows<br>Robert Rows<br>Robert Rows<br>Robert Rows<br>Robert Rows<br>Robert Rows<br>Robert Rows<br>Robert Rows<br>Robert Robert Rob                                                                                                    | S<br>TALE TOOLS<br>DESIGN<br>Create Data<br>Macros - Delete Macro<br>Field, Record & Table Events<br>Data Type<br>Short Text<br>Short Text                 | Microoft Acces  Microoft Acces  Relationships  Cependencie  Relationships  Field  Field                                                                                                    | invertaris Description (Optional) Properties                                                                                                    |   | Property Sheet<br>Steticin type Table Properties<br>General<br>Subdiancet Expanded IN<br>Subdiancet Expanded IN<br>Subdiancet Expanded IN<br>Subdiancet Expanded IN<br>Unidation Failes<br>Description<br>Description<br>Description<br>Platet View IP<br>Validation Rule<br>Validation Rule<br>Validation Validation<br>Validation Rule<br>Validation Validation<br>Validation Validation<br>Validation Validation<br>Validation Validation<br>Validation Validation<br>Validation Validation<br>Validation<br>Validatio                                                                                                    | ?     -     Image: X and the second second s                                                                                                    |
| 2. Tables CREATE EX<br>The HOME CREATE EX<br>Primary Builder Tert Validation<br>Key Primary Builder Tert Validation<br>Rudes<br>View Primary Builder Tert Validation<br>Rudes<br>All Access Objects © «<br>Seren-<br>Tables * •<br>Tables * •<br>Tab             | Seneral Lookup<br>Field Name<br>Astegori Inventaris<br>Property Indees<br>Sheet Now<br>Sheet Sheet<br>Show/Hide                                                                                                    | S TALE TOOLS DESIGN Create Data Fernance/ Macros - Delete Macro Field, Record & Table Events Data Type Short Text Short Text                               | Microsoft Access Microsoft Access Microsoft Access Relationships Upper Relationships Relationships Field Field Fie | inventaris  Properties                                                                                                    |   | Property Sheet Selection type: Table Properties Selection type: Table Properties Subdiatable transmitter to an of the selection type Table Properties Subdiatable transmitter to an of the selection table Validation fulle Validation fulle Validat                                                                                                    | ?     -                                                                                                    |
| 2. Tables CREATE CR<br>THE HOME CREATE CR<br>Primary Builder Tert Validation<br>Reg Primary Builder Tert Validation<br>Reg Primary                                                                                                    | Segori Inventari<br>FERNAL DATA<br>DATABASE TOOLS<br>Se Insert Rows<br>Modify Lookups<br>Field Name<br>Sheet<br>Show/Hide<br>Show/Hide<br>S                                                                                                    | S TALE TOOLS DESIGN Create Data Create Data Type Short Text Short Text                                                                                     | Microsoft Access Microsoft Access Microsoft Access Relationships Object Dependencies Relationships Field Field Fie | Inventaris  Inventaris  Properties  Inventaria  Properties Inventaria Inventaria Inventa | × | Property Sheet<br>Selection type: Table Properties<br>General<br>Subditable et legitist<br>Subditable et legitist<br>Subditable et legitist<br>Subditable et legitist<br>Subditable et legitist<br>Subditable et legitist<br>Validation Fulle<br>Validation Fulle<br>Validation Fulle<br>Validation Fulle<br>Validation Fulle<br>Validation Fulle<br>Validation Fulle<br>Subditable et Page<br>Subditable et Page<br>Subd                                                                                                    | ?     -                                                                                                    |

3. Tabel Letak Inventaris

| 🕼 🖯 5× 0× =                                                                                                    |                                                                                                    | TABLE TOOLS                                                                  | Microsoft Access               |                        |                                                                                                    | ? – 🗗 🗙                                                                  |
|----------------------------------------------------------------------------------------------------|----------------------------------------------------------------------------------------------------|------------------------------------------------------------------------------|--------------------------------|------------------------|----------------------------------------------------------------------------------------------------|--------------------------------------------------------------------------|
| FILE HOME CREATE EXTERNAL                                                                                                    | DATA DATABASE TOOLS                                                                                                    | DESIGN                                                                       |                                |                        |                                                                                                    | Sign in 🎴                                                                |
| Views Tools                                                                                                    | ert Rows<br>lete Rows<br>odify Lookups<br>Sheet<br>Show/Hide                                                                                                    | Create Data Rename/<br>Macros - Delete Macro<br>Field, Record & Table Events | Relationships<br>Relationships |                        |                                                                                                    | ^                                                                        |
| All Access Objects                                                                                                    |                                                                                                    |                                                                              | tabel_letak_inventaris         |                        | Property Sheet<br>Selection type: Table Proper<br>General                                                                                                    | ×                                                                        |
| tabel_exception     tabel_inventaris     tabel_inventaris     aginventariscari2     aginventariscari2     aginventariscari2     aginventariscari2     aginventariscari2     aginventariscari3     aginventariscari3     aginventaris | Field Name OF Lefail   tak_Inventaris  tak_Inventaris tak_Inventaris  tak_Inventaris tak_Inventaris tak_Inve | Data Type<br>Short Text<br>Short Text                                        | Field Properties               | Description (Optional) | Read Only When Discomes<br>Subdiahnet Height<br>Orientation<br>Description<br>Detaut View<br>Validation Rule<br>Validation Rule<br>Validation Rule<br>Validation Rule<br>Rule<br>Filter<br>Order By<br>On Load<br>Order By On Load | h No v<br>No<br>Ocm<br>Left-to-Right<br>Datasheet<br>[Auto]<br>No<br>Yes |
| Design view. F6 = Switch panes. F1 = Help.                                                                                                    | IET                                                                                                    |                                                                              |                                | ,<br>V                 |                                                                                                    |                                                                          |

4. Tabel Pengguna

|                                                                          |                         |                                                |                                  |                        |                                | -                    |
|--------------------------------------------------------------------------|-------------------------|------------------------------------------------|----------------------------------|------------------------|--------------------------------|----------------------|
| 🕼 🔒 Sr dr =                                                              | TABLE TOO               | S Microsoft                                    | t Access                         |                        |                                | ? – 🗗 🗙              |
| FILE HOME CREATE EXTERNAL DATA                                           | DATABASE TOOLS DESIGN   |                                                |                                  |                        |                                | Sign in 🔍            |
| View Primary Builder Test Validation<br>Key Tools Tools<br>€ Insert Rows | s<br>skups<br>Show/Hide | a Rename/<br>Delete Macro<br>rd & Table Events | Object<br>Dependencies<br>nships |                        | -                              | ^                    |
| All Access Objects 🖻 «                                                   |                         |                                                |                                  | ·                      | Proporty Shoot                 | ×                    |
| Search                                                                   |                         |                                                |                                  |                        | Selection type: Table Property | liar                 |
| Tables & A                                                               |                         |                                                | tabel_pengguna                   |                        | General                        | ues                  |
| tabel_exception                                                          | Field Name Da           | ta Type                                        |                                  | Description (Optional) | Beed Only When Discoursed      |                      |
| tabel inventaris                                                         | njam Short Text         | <b>v</b>                                       |                                  |                        | Subdatasheet Expanded          | No                   |
| nama                                                                     | Short Text              |                                                |                                  |                        | Subdatasheet Height            | 0cm                  |
| tabel_kategor_inventaris no_telp                                         | Short Text              |                                                |                                  |                        | Orientation                    | Left-to-Right        |
| tabel_letak_inventaris                                                   |                         |                                                |                                  |                        | Default View                   | Datasheet            |
| III tabel_peminjaman                                                     |                         |                                                |                                  |                        | Validation Rule                |                      |
| tabel_pengguna                                                           |                         |                                                |                                  |                        | Validation Text                |                      |
| tabel perawatan                                                          |                         |                                                |                                  |                        | Order By                       |                      |
|                                                                          |                         |                                                |                                  |                        | Subdatasheet Name              | Table.tabel_peminjan |
| tabel_user                                                               |                         |                                                |                                  |                        | Link Child Fields              | id_peminjam          |
| Queries *                                                                |                         |                                                |                                  |                        | Filter On Load                 | No                   |
| qryinventariscari1                                                       |                         |                                                | Field Properties                 |                        | Order By On Load               | Yes                  |
| gryinventariscari2 General Lo                                            | okup                    |                                                |                                  |                        |                                |                      |
| gryinventariscari3 Field Size                                            | 20                      |                                                |                                  |                        |                                |                      |
| anvenortexception Format                                                 |                         |                                                |                                  |                        |                                |                      |
| aprepatavention1 Caption                                                 |                         |                                                |                                  |                        |                                |                      |
| Default Val                                                              | ue                      |                                                |                                  |                        |                                |                      |
| qryreportexceptioncostum Validation                                      | fext                    |                                                |                                  |                        |                                |                      |
| gryreportinventaris Required                                             | Yes                     |                                                |                                  |                        |                                |                      |
| gryreportpeminjaman Allow Zero                                           | Length Yes              |                                                |                                  |                        |                                |                      |
| gryreportpeminjaman1 Unicode Co                                          | mpression No            |                                                |                                  |                        |                                |                      |
| IME Mode                                                                 | No Control              |                                                |                                  |                        |                                |                      |
| IME Senten                                                               | ce Mode None            |                                                |                                  |                        |                                |                      |
| qryreportperawatan                                                       | General                 |                                                |                                  |                        |                                |                      |
| Device view 56 - Switch sames 51 - Mala                                  |                         |                                                |                                  | ,                      |                                | E M                  |

BRAWIJAYA

5. Tabel User

| FILE HOME CREATE EXTERNAL DATA DATABASE TOOLS DESIGN                                                        | Sigr                                                     |
|----------------------------------------------------------------------------------------------------|----------------------------------------------------------|
| View Primary Builder Tet Validation X Delete Rows Property Indexes Create Data Rename/ Relationships Object |                                                          |
| Key Rules R Modify Lookups Sheet Macros - Delete Macro Dependencies  Tools Tools                            |                                                          |
| All Access Objects                                                                                          | A Droparty Chaot                                         |
|                                                                                                    | Selection type: Table Properties                         |
| ables *  Field Name Data Type                                                                               | Description (Optional)                                   |
| tabel_inventaris                                                                                            | Read Only When Disconnect No<br>Subdatasheet Expanded No |
| tabel_kategori_inventaris no_telp Short Text                                                                | Subdatasheet Height Ocm<br>Orientation Left-to-Right     |
| tabel_letak_inventaris userpassword Short Text                                                              | Description<br>Default View Datasheet                    |
| tabel_peminjaman AccessLevelID AutoNumber                                                                   | Validation Rule<br>Validation Text                       |
| tabel perguna                                                                                               | Filter<br>Order By                                       |
| tabel user                                                                                                  | Subdatasheet Name [Auto]                                 |
| lueries A                                                                                                   | Link Master Fields                                       |
| gryinventariscari1 Field Properties                                                                         | Order By On Load Yes                                     |
| gryinventariscari2 General Lookup                                                                           |                                                          |
| gryinventariscari3 Field Size 25<br>Format                                                                  |                                                          |
| a gryreportexception Input Mask Caption Caption                                                             |                                                          |
| anvreportexceptioncostum Validation Rule                                                                    |                                                          |
| a gyreportinventaris Validation Text<br>Required Yes                                                        |                                                          |
| gryreportpeminjaman Allow Zero Length Yes No Duplicated                                                     |                                                          |
| gryreportpeminjaman1 Unicode Compression No                                                                 |                                                          |
| gryreportpeminjamancostum                                                                                   |                                                          |
| gryreportperawatan                                                                                          | · · · · · · · · · · · · · · · · · · ·                    |
|                                                                                                    |                                                          |
|                                                                                                    |                                                          |
| JINE                                                                                                    |                                                          |
|                                                                                                    | RA TA                                                    |
| SINCE S                                                                                                    |                                                          |
| SINC R                                                                                                    |                                                          |
| SINCE OF                                                                                                    |                                                          |
| SINCE                                                                                                    |                                                          |
| SINCE                                                                                                    |                                                          |
| SINCE                                                                                                    |                                                          |
| SINC                                                                                                    |                                                          |
| SINC                                                                                                    |                                                          |
| SINC                                                                                                    |                                                          |
| SINC                                                                                                    |                                                          |
|                                                                                                    |                                                          |
|                                                                                                    |                                                          |
|                                                                                                    |                                                          |
|                                                                                                    |                                                          |
|                                                                                                    |                                                          |
|                                                                                                    |                                                          |
|                                                                                                    |                                                          |
|                                                                                                    |                                                          |

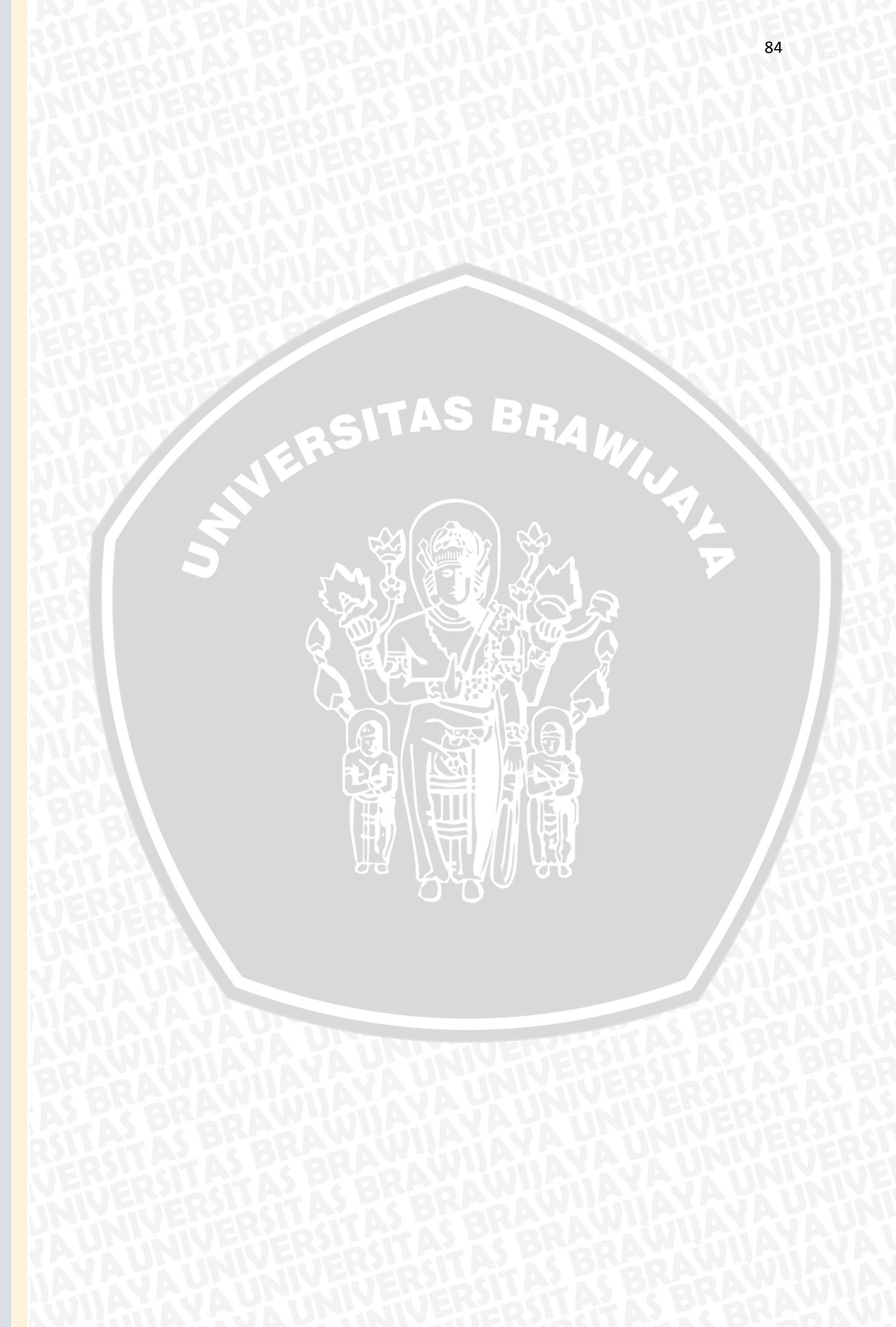